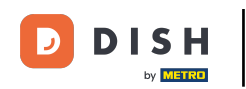

i

Vítejte na hlavním panelu rezervace DISH . V tomto tutoriálu vám ukážeme, jak změnit heslo.

| <b>DISH</b> RESERVATION   |                                                                                                    | <b>*</b> • | Test Bist    | ro Trainir | ng 💽          | 4k ~ (•         | $   \mathbf{E} $ |
|---------------------------|----------------------------------------------------------------------------------------------------|------------|--------------|------------|---------------|-----------------|------------------|
| Reservations              | Have a walk-in customer? Received a reservation request over phone / email? Don't forget to add it to y reservation book! | our        | WALK-IN      |            | DD RESERVA    | TION            |                  |
| 🍽 Table plan              | Thu, 19 Oct - Thu, 19 Oct                                                                                                 |            |              |            |               | ~               |                  |
| 🎢 Menu 🏜 Guests           | There is <b>1</b> active limit configured for the selected time period                                                    |            |              |            | Show          | more 🗸          |                  |
| e Feedback                |                                                                                                    |            |              |            |               |                 |                  |
| 🗠 Reports                 | All Ocompleted Opcoming Ocancelled                                                                                        |            | 0 🔄          | <b>#</b> 0 | <b>H</b> 0/37 |                 |                  |
| 🏟 Settings 👻              |                                                                                                    |            |              |            |               |                 |                  |
| 𝔗 Integrations            | No reservations available                                                                                                 |            |              |            |               |                 |                  |
|                           |                                                                                                    |            |              |            |               |                 |                  |
| Too many guests in house? | Print                                                                                                    |            |              |            |               | 8               |                  |
| Pause online reservations | Designed by DISH Digital Solutions GmbH. All rights reserved.                                                             | FAQ        | Terms of use | Imprint    | Data privacy  | Privacy Setting | igs              |

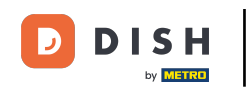

## • Nejprve přejděte na Nastavení v nabídce vlevo.

| <b>DISH</b> RESERVATION                                |                                             |                                |                            |                                | <b>≜</b> ● Te  | st Bistro Trainir | ng 🖸   쇄는 🗸           |            |
|--------------------------------------------------------|---------------------------------------------|--------------------------------|----------------------------|--------------------------------|----------------|-------------------|-----------------------|------------|
| Reservations                                           | Have a walk-in custome<br>reservation book! | er? Received a reservation req | uest over phone / email? D | oon't forget to add it to your | r w            | ALK-IN AI         | DD RESERVATION        |            |
| Ħ Table plan                                           |                                             |                                |                            |                                |                |                   |                       |            |
| 🎢 Menu                                                 | <                                           | Thu, 19 Oct - Thu, 19 Oct      |                            | All services                   |                |                   | ~                     |            |
| 🐣 Guests                                               | There is <b>1</b> active limit c            | onfigured for the selected tim | ne period                  |                                |                |                   | Show more 💊           |            |
| Feedback                                               |                                             |                                |                            |                                |                |                   |                       |            |
| 🗠 Reports                                              | All                                         |                                | ⊖Upcoming                  | ⊖ Cancelled                    | Ġ              | 20 🚢 0            | <b>H</b> 0/37         |            |
| 💠 Settings 👻                                           |                                             |                                |                            |                                |                |                   |                       |            |
|                                                        |                                             |                                | No reservation             | bons available                 |                |                   |                       |            |
|                                                        | Print                                       |                                |                            |                                |                |                   |                       | ?          |
| Too many guests in house?<br>Pause online reservations | Designed by DISH Digital Solution           | ons GmbH. All rights reserved. |                            | F                              | -AQ   Terms of | use   Imprint     | Data privacy   Privac | y Settings |

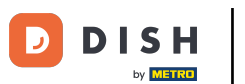

• A poté vyberte Účet .

| <b>DISH</b> RESERVATION                 |                                                                                                    | <b>*</b> • | Test Bis     | tro Trainir  | ng 💽         | <u> </u>   |         |
|-----------------------------------------|----------------------------------------------------------------------------------------------------|------------|--------------|--------------|--------------|------------|---------|
| Reservations                            | Have a walk-in customer? Received a reservation request over phone / email? Don't forget to add it to your reservation book! | r          | WALK-I       |              | DD RESERV    | ATION      |         |
| 편 Table plan<br><b>뛰</b> Menu           | Thu, 19 Oct - Thu, 19 Oct     All services                                                                                   |            |              |              |              | ~          |         |
| 🚢 Guests                                | There is <b>1</b> active limit configured for the selected time period                                                       |            |              |              | Show         | more 🗸     |         |
| 🙂 Feedback                              |                                                                                                    |            | <b>H</b> o   |              |              | ,          |         |
| 🗠 Reports                               |                                                                                                    |            | ØU           | <b>***</b> 0 | I-I 0/37     |            |         |
| 🌣 Settings 👻                            |                                                                                                    |            |              |              |              |            |         |
| () Hours                                |                                                                                                    |            |              |              |              |            |         |
| Reservations                            |                                                                                                    |            |              |              |              |            |         |
| 🛱 Tables/Seats                          |                                                                                                    |            |              |              |              |            |         |
| Reservation limits                      |                                                                                                    |            |              |              |              |            |         |
| % Offers                                |                                                                                                    |            |              |              |              |            |         |
| ♠ Notifications                         | No reservations available                                                                                                    |            |              |              |              |            |         |
| 希 Account                               |                                                                                                    |            |              |              |              |            |         |
| ${ {                                  $ | Print                                                                                                    |            |              |              |              | 6          |         |
| Too many guests in house?               | Designed by DISH Digital Solutions GmbH. All rights reserved.                                                                | FAQ   1    | Terms of use | Imprint      | Data privacy | Privacy Se | attings |

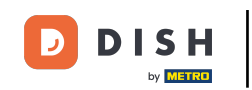

• Nyní se nacházíte v přehledu vaší provozovny a kontaktních údajů. Kliknutím na Moje údaje získáte přístup ke svým osobním údajům.

| <b>DISH</b> RESERVATION  |                                                    |                |                                             |                    | <b>*</b> • | Test Bistro Training 🕤            | <u> </u><br>          |  |  |
|--------------------------|----------------------------------------------------|----------------|---------------------------------------------|--------------------|------------|-----------------------------------|-----------------------|--|--|
| Reservations             | ons My Establishment                               |                |                                             | My Data            |            |                                   |                       |  |  |
| 🛏 Table plan             | Establishment details                              |                |                                             | Contact            |            |                                   |                       |  |  |
| Monu                     | Establishment name                                 |                |                                             | Phone              |            |                                   |                       |  |  |
|                          | Test Bistro Training                               |                |                                             | (+49) -            | 987654321  | 0                                 |                       |  |  |
| 🐣 Guests                 | Street                                             |                |                                             | Email              |            |                                   |                       |  |  |
| 🕲 Feedback               | Training Street 007                                |                |                                             | training@dish.digi | tal        |                                   |                       |  |  |
| 🗠 Reports                | Additional Country                                 |                | Website                                     |                    |            |                                   |                       |  |  |
|                          | Germany -                                          |                | https://test-bistro-training-bar.eatbu.com/ |                    |            |                                   |                       |  |  |
| 🏟 Settings 👻             | Postal code                                        | City           |                                             | Contact language   |            |                                   |                       |  |  |
| () Hours                 | 10000                                              | Berlin         |                                             | Deutsch            |            |                                   | -                     |  |  |
| 🖻 Reservations           | Time zone                                          |                |                                             |                    |            |                                   |                       |  |  |
| 🛱 Tables/Seats           | All dates of the reservation system will b         | e displayed ac | cording to this time                        |                    |            |                                   |                       |  |  |
| 💼 Reservation limits     | zone. The time zone is derived from the            | restaurant add | dress automatically.                        |                    |            |                                   |                       |  |  |
| % Offers                 | Europe/Berlin                                      |                |                                             |                    |            |                                   |                       |  |  |
| ♀ Notifications          | Current time in this time zone: ① 04:15 PM         |                |                                             |                    |            |                                   |                       |  |  |
|                          |                                                    |                |                                             |                    |            |                                   | SAVE                  |  |  |
| 𝔗 Integrations           |                                                    |                |                                             |                    |            |                                   |                       |  |  |
|                          | Designed by DISH Digital Solutions GmbH. All right | s reserved.    |                                             |                    | FAQ   Te   | rms of use   Imprint   Data priva | cy   Privacy Settings |  |  |
| oo many guests in house? |                                                    |                |                                             |                    |            |                                   |                       |  |  |

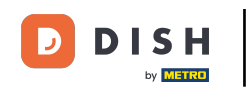

# Pro změnu hesla klikněte na hypertextový odkaz zde .

| <b>DISH</b> RESERVATION                                    |                                                               | 🌲 🔹 Test Bistro Training 🕤 📔 🎽 🖌 🗭                                                                                                    |
|------------------------------------------------------------|---------------------------------------------------------------|----------------------------------------------------------------------------------------------------|
| Reservations                                               | My Establishment                                              | <b>O</b> My Data                                                                                                    |
| 🎮 Table plan                                               | Personal information                                          | Export data                                                                                                    |
| 🍴 Menu                                                     | Salutation *                                                  | You have the right to receive your data in a structured, commonly used and machine-readable format in order to transmit it to another controller. |
| 🛎 Guests                                                   | First name *                                                  | 🛓 Export data                                                                                                    |
| Feedback                                                   | Test Max                                                      | Delete account                                                                                                    |
| 🗠 Reports                                                  | Last name *                                                   | To delete your DISH Reservation account, please log into DISH                                                                                     |
| 🌣 Settings 👻                                               | Trainer Login e-mail                                          |                                                                                                    |
| () Hours                                                   | training@hd.digital                                           |                                                                                                    |
| <ul> <li>☑ Reservations</li> <li>▲ Tables/Seats</li> </ul> | SAVE SAVE                                                     |                                                                                                    |
| Reservation limits                                         | To reset your password, clic <mark>t here.</mark>             |                                                                                                    |
| % Offers                                                   |                                                               |                                                                                                    |
| ር Notifications                                            |                                                               |                                                                                                    |
| Account                                                    |                                                               |                                                                                                    |
|                                                            |                                                               |                                                                                                    |
| oo many guests in house?                                   | Designed by DISH Digital Solutions GmbH. All rights reserved. | FAQ   Terms of use   Imprint   Data privacy   Privacy Settings                                                                                    |

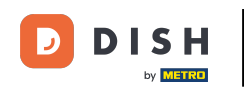

1 Otevře se nové okno, kde si můžete změnit heslo.

|                          | English 👻 |
|--------------------------|-----------|
| Change Password          |           |
| ٥                        | )         |
| Password                 | ,         |
| New Password             |           |
| Confirmation             | •<br>     |
| Back to application Save |           |
|                          |           |
|                          |           |
|                          |           |
|                          |           |

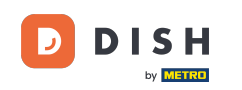

#### Musíte zadat své aktuální heslo, nové heslo a pro potvrzení znovu heslo nové.

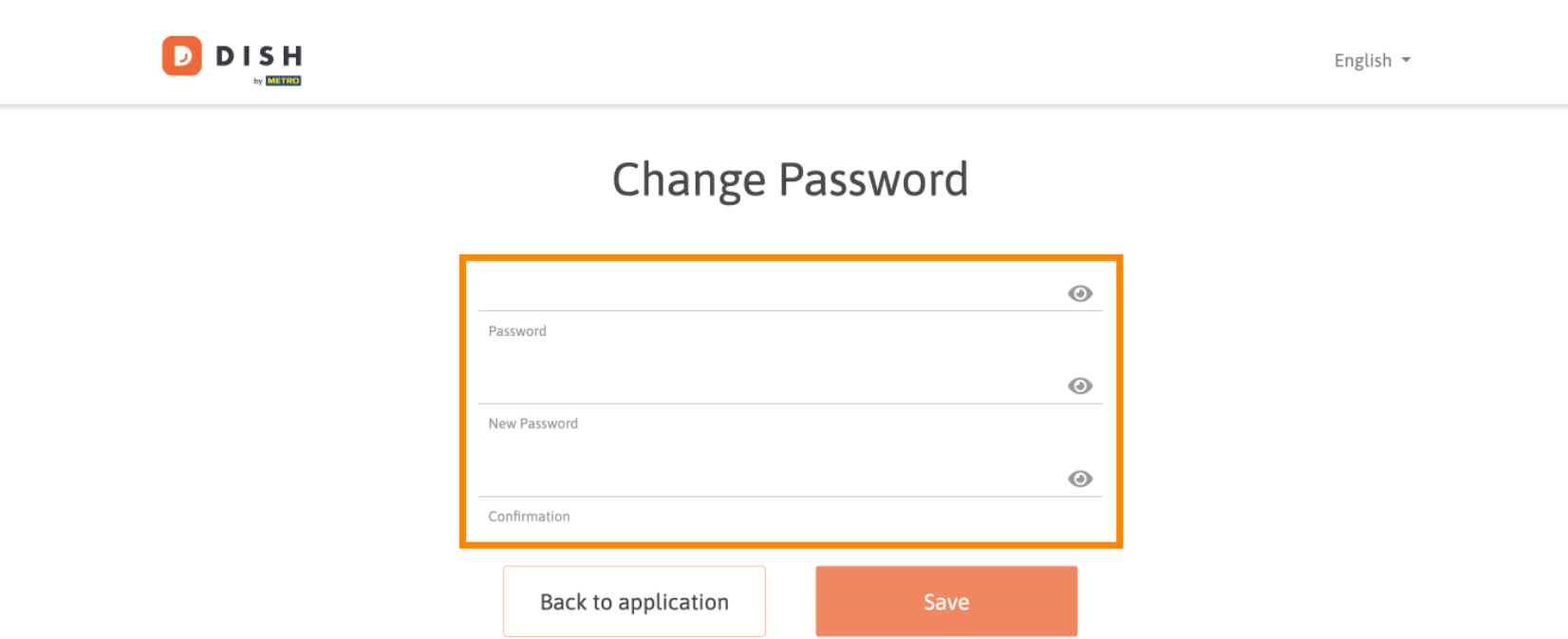

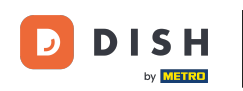

### Chcete-li poté použít nové heslo, klikněte na Uložit .

English 🔻

## Change Password

| ******              |      |  |  |  |
|---------------------|------|--|--|--|
| Password            |      |  |  |  |
| *****               | ۵    |  |  |  |
| New Password        |      |  |  |  |
| •••••               | ۲    |  |  |  |
| Confirmation        |      |  |  |  |
|                     |      |  |  |  |
| Back to application | Save |  |  |  |
|                     |      |  |  |  |

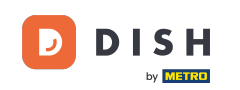

To je vše. Dokončili jste tutoriál a nyní víte, jak změnit heslo.

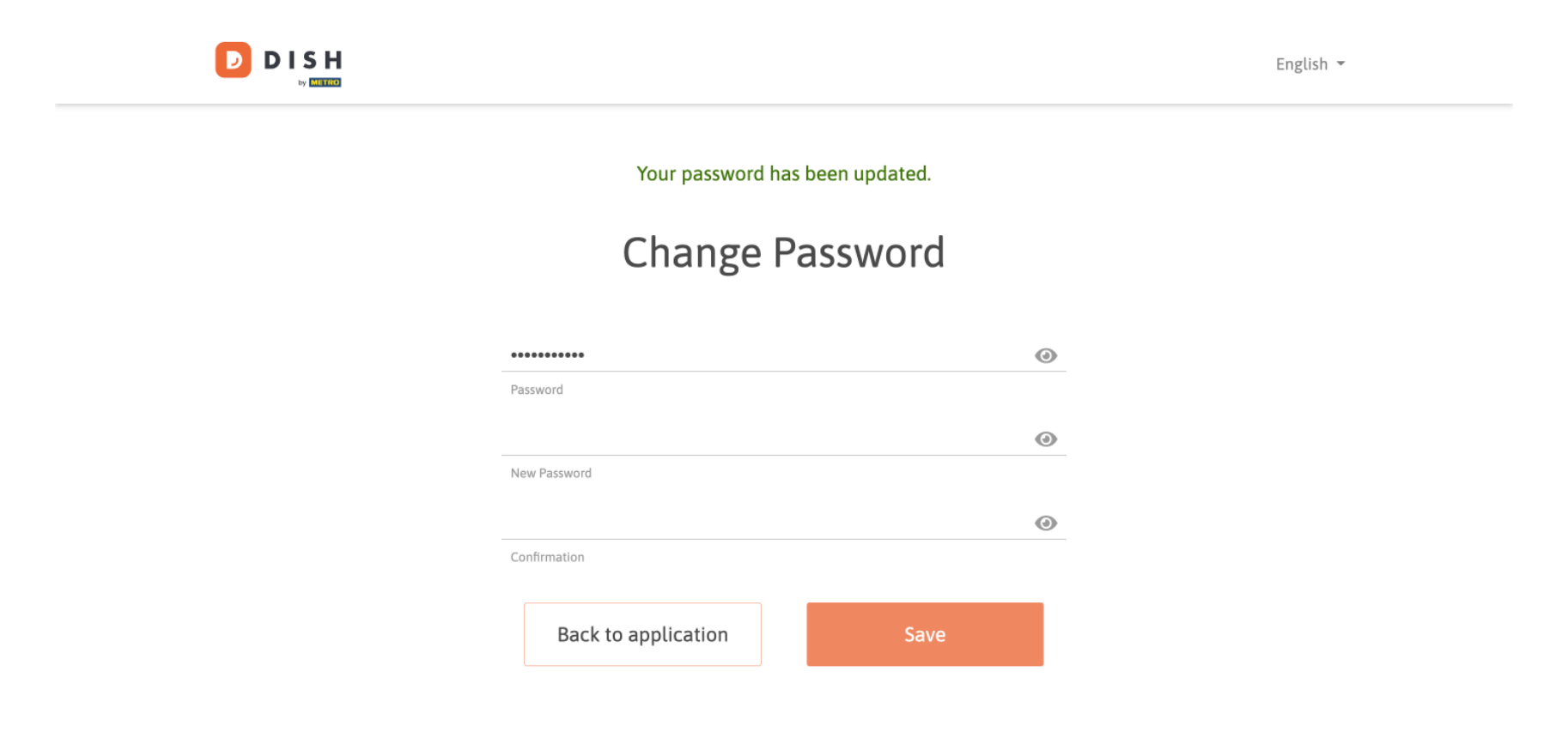

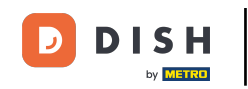

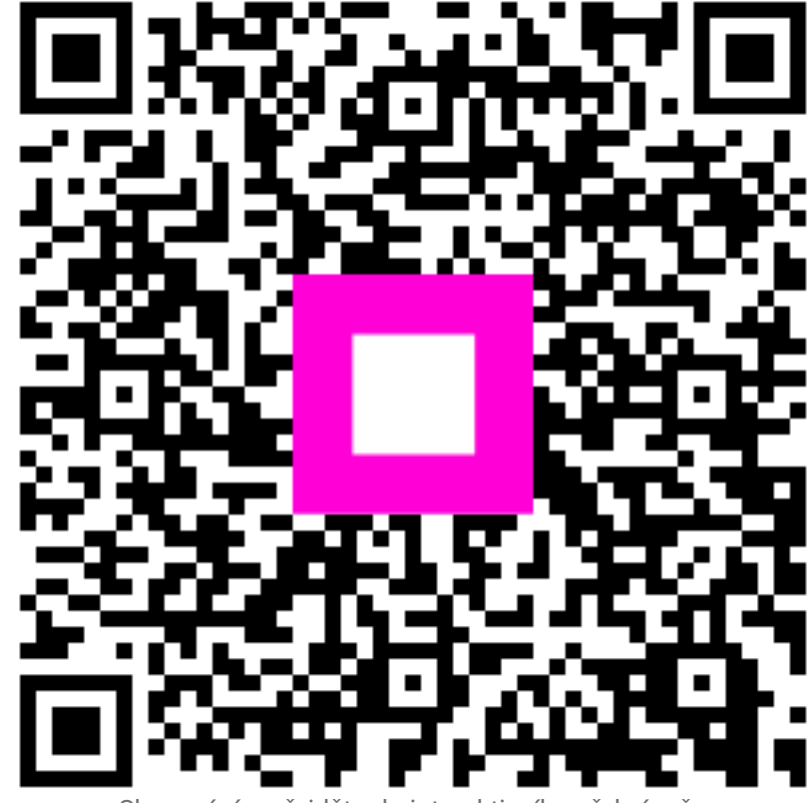

Skenováním přejděte do interaktivního přehrávače